Axxon Next :

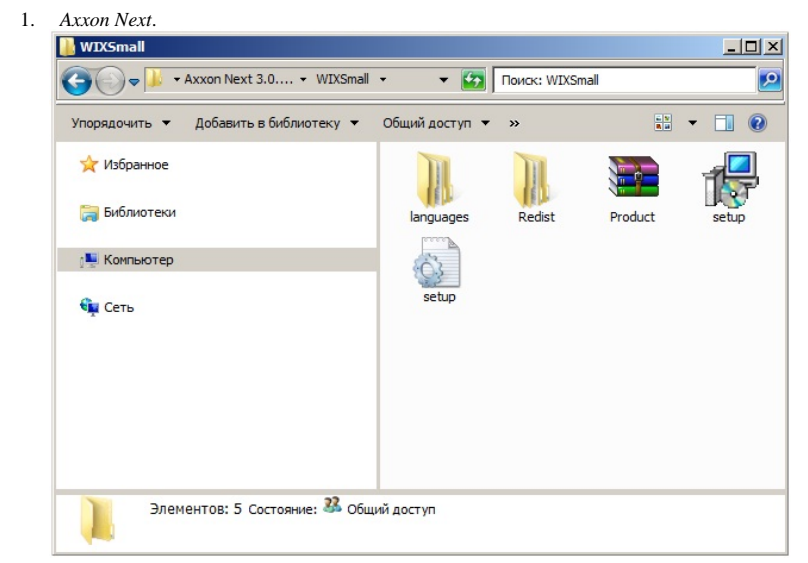

2. Setup.exe.

## 0

3. **OK**.

| астер установки  |                     |
|------------------|---------------------|
| Выбрать язык,    | диалогов установки: |
| Русский (Россия) | ~                   |
| Установить       | Отмена              |

4. Axxon Next , :

a. — , // , . b. — . Axxon Next: i. (,,, ..), ; ii. , ; iii. ; iv. ; v. , , , .. c. — Failover. (, ) Failover (. (FailOver)).

| Тип установки.<br>Выберите тип установки и нажмите Далее.                                                                                                    |                                                                                                    |                                                    |
|----------------------------------------------------------------------------------------------------|----------------------------------------------------------------------------------------------------|----------------------------------------------------|
| Выберите тип установки и нажмите Далее.                                                                                                    |                                                                                                    |                                                    |
|                                                                                                    |                                                                                                    |                                                    |
|                                                                                                    | Experience The Next*                                                                                                    |                                                    |
|                                                                                                    |                                                                                                    |                                                    |
|                                                                                                    | Выберите данную опцию, если только<br>видеокамеры, IP-серверы или другие                                                                                  |                                                    |
| Сервер и клиент                                                                                                    | источники сигнала подключены к этому                                                                                                    |                                                    |
|                                                                                                    | компьютеру.                                                                                                    |                                                    |
|                                                                                                    |                                                                                                    |                                                    |
|                                                                                                    |                                                                                                    |                                                    |
|                                                                                                    |                                                                                                    |                                                    |
| О Клиент                                                                                                    |                                                                                                    |                                                    |
|                                                                                                    |                                                                                                    |                                                    |
| Property and active and the                                                                                                    |                                                                                                    |                                                    |
| продукта)                                                                                                    | са установки (увеличивает время установки                                                                                                    |                                                    |
|                                                                                                    |                                                                                                    |                                                    |
|                                                                                                    | Далее Отмена                                                                                                    |                                                    |
|                                                                                                    |                                                                                                    |                                                    |
|                                                                                                    |                                                                                                    |                                                    |
| (i)                                                                                                    |                                                                                                    |                                                    |
| Annen XI. (                                                                                                    |                                                                                                    |                                                    |
| , Axxon Next                                                                                                    |                                                                                                    |                                                    |
| , Axxon Next.                                                                                                    |                                                                                                    |                                                    |
|                                                                                                    |                                                                                                    |                                                    |
| . log                                                                                                    |                                                                                                    |                                                    |
| ,                                                                                                    |                                                                                                    |                                                    |
| Ластер установки                                                                                                    |                                                                                                    |                                                    |
|                                                                                                    | 5. · · · · · · · · · · · · · · · · · · ·                                                                                                    |                                                    |
| Выберите компоненты для устано                                                                                                    |                                                                                                    |                                                    |
| Выберите компоненты, которые вы хотите нажмите Установить.                                                                                                    | установить, и                                                                                                    |                                                    |
|                                                                                                    |                                                                                                    |                                                    |
| Компоненты                                                                                                    | State Установить?                                                                                                    |                                                    |
|                                                                                                    |                                                                                                    |                                                    |
| PostareSOI                                                                                                    | VCTAHORDEH                                                                                                    |                                                    |
| PostgreSQL                                                                                                    |                                                                                                    |                                                    |
| PostgreSQL<br>Acrobat Reader                                                                                                    | Установлен                                                                                                    |                                                    |
| PostgreSQL<br>Acrobat Reader<br>□ Драйверы                                                                                                    | Установлен Ц                                                                                                    |                                                    |
| PostgreSQL<br>Acrobat Reader<br>□ Драйверы<br>Драйверы Guardant                                                                                                    | Установлен Ц                                                                                                    |                                                    |
| PostgreSQL<br>Acrobat Reader<br>Драйверы<br>Драйверы Guardant<br>Базовый продукт                                                                                                    | Установлен                                                                                                    |                                                    |
| PostgreSQL<br>Acrobat Reader<br>Драйверы<br>Драйверы Guardant<br>Базовый продукт<br>Detector Pack x64                                                                                              | Установлен Ц                                                                                                    |                                                    |
| PostgreSQL<br>Acrobat Reader<br>Драйверы<br>Драйверы Guardant<br>Базовый продукт<br>Detector Pack x64<br>IPINT (Driver Pack) x64                                                                   | Установлена более нова                                                                                                    |                                                    |
| PostgreSQL<br>Acrobat Reader<br>Драйверы<br>Драйверы Guardant<br>Базовый продукт<br>Detector Pack x64<br>IPINT (Driver Pack) x64<br>AxxonNext                                                      | Установлен Установлена более нова Установлен Установлен Установлен Ч Ч Ч Ч Ч Ч Ч Ч Ч Ч Ч Ч Ч Ч Ч Ч Ч Ч Ч                                                  |                                                    |
| PostgreSQL         Acrobat Reader         Драйверы         Драйверы Guardant         Базовый продукт         Detector Pack x64         IPINT (Driver Pack) x64         AxxonNext                   | Установлен Установлена более нова Установлен Установлен Установлен Ч Ч Ч Ч Ч Ч Ч Ч Ч Ч Ч Ч Ч Ч Ч Ч Ч Ч Ч                                                  |                                                    |
| PostgreSQL         Acrobat Reader         Драйверы         Драйверы Guardant         Базовый продукт         Detector Pack x64         IPINT (Driver Pack) x64         AxxonNext                   | Установлен Установлена более нова Установлен Установлен Установлен Ч Установлен Ч Установлен Ч Установлен                                                 |                                                    |
| PostgreSQL         Acrobat Reader         Драйверы         Драйверы Guardant         Базовый продукт         Detector Pack x64         IPINT (Driver Pack) x64         AxxonNext                   | Установлен Установлена более нова Установлен Установлен Установлен Установлен Ч Установлен Ч Установлен Установлен Установлен Отмена                      |                                                    |
| PostgreSQL<br>Acrobat Reader<br>Драйверы Guardant<br>Базовый продукт<br>Detector Pack x64<br>IPINT (Driver Pack) x64<br>AxxonNext                                                                  | Установлен Установлена более нова Установлен Установлен Установлен Установлен Не установлен Установлен Установлен Установлен Установлен Установлен Отмена |                                                    |
| PostgreSQL         Acrobat Reader         Драйверы         Драйверы         Gasoвый продукт         Detector Pack x64         IPINT (Driver Pack) x64         AxxonNext                            | Установлен Установлена более нова Установлен Установлен Установлен Ч Ч Ч Ч Ч Ч Ч Ч Ч Ч Ч Ч Ч Ч Ч Ч Ч Ч Ч                                                  |                                                    |
| PostgreSQL         Acrobat Reader         Драйверы         Драйверы         Guardant         Базовый продукт         Detector Pack x64         IPINT (Driver Pack) x64         AxxonNext           | Установлен Установлена более нова Установлен Установлен Установлен Ч Ч Ч Ч Ч Ч Ч Ч Ч Ч Ч Ч Ч Ч Ч Ч Ч Ч Ч                                                  |                                                    |
| PostgreSQL         Асгоbat Reader         Драйверы         Драйверы         Базовый продукт         Detector Pack x64         IPINT (Driver Pack) x64         АххопNext                            | Установлен Установлена более нова Установлен Установлен Установлен Ч Ч Ч Ч Ч Ч Ч Ч Ч Ч Ч Ч Ч Ч Ч Ч Ч Ч Ч                                                  |                                                    |
| PostgreSQL         Асгоbat Reader         Драйверы         Драйверы         Базовый продукт         Detector Pack x64         IPINT (Driver Pack) x64         АххопNext                            | Установлен Установлена более нова Установлен Установлен Установлен Ч установлен Ч установлен Установлен Установить Отмена                                 |                                                    |
| PostgreSQL         Асгоbat Reader         Драйверы Guardant         Базовый продукт         Detector Pack x64         IPINT (Driver Pack) x64         АххопNext         <                          | Установлен более нова                                                                                                    | <t< td=""></t<>                                    |
| РоstgreSQL<br>Асгоbat Reader<br>Драйверы Guardant<br>Базовый продукт<br>Detector Pack x64<br>IPINT (Driver Pack) x64<br>АххопNext<br><<br>Ластер установки<br>Установка Драйверы (                 | Установлен Солее нова                                                                                                    |                                                    |
| РоstgreSQL<br>Астоbat Reader<br>☐ Драйверы<br>Драйверы Guardant<br>☐ Базовый продукт<br>Detector Pack x64<br>IPINT (Driver Pack) x64<br>АххопNext<br><<br>Ластер установки<br>Установка Драйверы ( | Установлен Солее нова                                                                                                    |                                                    |
| РоstgreSQL<br>Астоbat Reader<br>☐ Драйверы<br>Драйверы Guardant<br>☐ Базовый продукт<br>Detector Pack x64<br>IPINT (Driver Pack) x64<br>AxxonNext<br><<br>Ластер установки<br>Установка Драйверы ( | Установлен Установлена более нова Установлен Установлен Установлен Че установлен Установлен Установлен Установить Отмена Guardant                         |                                                    |
| РоstgreSQL<br>Асгоbаt Reader<br>☐ Драйверы Guardant<br>☐ Базовый продукт<br>Detector Pack x64<br>IPINT (Driver Pack) x64<br>AxxonNext<br><                                                         | Установлен Установлена более нова Установлен Установлен Установлен Ч Установлен Установлен Установлен Установить Отмена Guardant                          |                                                    |
| PostgreSQL         Асгоbat Reader         Драйверы         Драйверы Guardant         Базовый продукт         Detector Pack x64         IPINT (Driver Pack) x64         АххопNext                   | Установлен<br>Установлена более нова<br>Установлен<br>Установлен<br>Установлен<br>Не установлен<br>Чустановлен<br>Установить Отмена<br>Guardant           | <t<br>• • • • • • • • • • • • • • • • • • •</t<br> |
| РоstgreSQL<br>Астоbat Reader<br>☐ Драйверы<br>Драйверы Guardant<br>☐ Базовый продукт<br>Detector Pack x64<br>IPINT (Driver Pack) x64<br>АххопNext<br><<br>Ластер установки<br>Установка Драйверы ( | Установлен Солее нова                                                                                                    |                                                    |

**(**)

```
.
PostgreSQL 10.8.0. - ngp, - ngp, - ngp.
PostgreSQL . (. (silent)).
2) .NET Framework 2.0, .NET Framework 3.5 SP1 .NET Framework 4.0.
3) Acrobat Reader, PDF (.).
4) VLC. Axxon Next VideoLan VLC.exe, VLC, /...
```

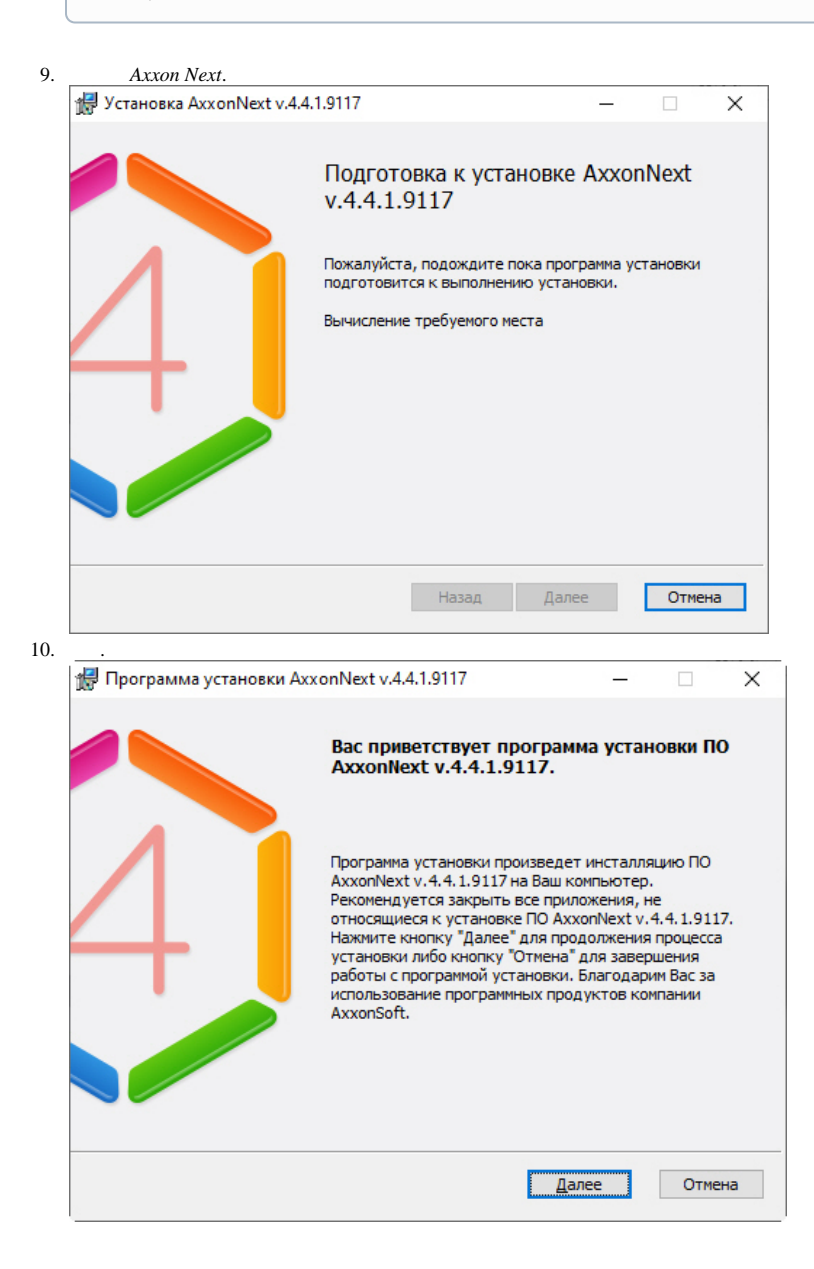

| <b>N</b>                                                                                                    |                                                                                                    |                                         |                                                                    |      |  |
|----------------------------------------------------------------------------------------------------|----------------------------------------------------------------------------------------------------|-----------------------------------------|--------------------------------------------------------------------|------|--|
| иицензионное соглашение<br>Пожалуйста, внимательно ознакомьтесь с<br>пицензионного соглашения.                                                                                                    | текстом Схет                                                                                                    |                                         | ×T                                                                 |      |  |
|                                                                                                    |                                                                                                    |                                         |                                                                    |      |  |
| ЛИЦЕНЗИОННОЕ СОГЛ<br>ПОЛЬЗО                                                                                                    | ІАШЕНИЕ С КОНЕЧНЫІ<br>ВАТЕЛЕМ                                                                                                    | М                                       | <b>^</b>                                                           |      |  |
| ВАЖНО! С условиями дан<br>необходимо внимательно ознаком<br>копированием и/или использовани<br>обеспечения (программы для ЭВ)<br>использование данного программ<br>согласие со всеми условиями нас<br>исключения.                                                                                                    | ного лицензионного согла<br>ииться перед установкой,<br>нем данного программног<br>И). Установка, копирован<br>ного обеспечения означа<br>стоящего Соглашения, бе | ашения<br>го<br>ие или<br>ет Ваше<br>ез |                                                                    |      |  |
| Настоящее лицензионное соглаш                                                                                                    | ение является лицензион                                                                                                    | ным                                     | ~                                                                  |      |  |
| • Я принимаю условия Лицензионного с                                                                                                    | оглашения                                                                                                    |                                         |                                                                    |      |  |
| О Я не принимаю условия Лицензионног                                                                                                    | о соглашения                                                                                                    |                                         |                                                                    |      |  |
| н                                                                                                    | азад Далее                                                                                                    | Отмен                                   | a                                                                  |      |  |
|                                                                                                    |                                                                                                    |                                         |                                                                    |      |  |
| Axxon Next, .                                                                                                    |                                                                                                    |                                         |                                                                    |      |  |
|                                                                                                    |                                                                                                    |                                         |                                                                    |      |  |
| Axxon Next C:\Program Files                                                                                                    | \AxxonSoft\AxxonNext\.                                                                                                    |                                         |                                                                    |      |  |
| Axxon Next C:\Program Files                                                                                                    | \AxxonSoft\AxxonNext\.                                                                                                    |                                         |                                                                    | <br> |  |
| D<br>Axxon Next C:\Program Files<br>С<br>С<br>Программа установки AxxonNext v.4.4                                                                                                    | \AxxonSoft\AxxonNext\.                                                                                                    | · .                                     | ×                                                                  |      |  |
| <ul> <li><i>Аххоп Next</i> C:\Program Files</li> <li><i>Аххоп Next</i> C:\Program Files</li> <li>Программа установки АххопNext v.4.</li> <li>Выбор папок для установки</li> <li>какие папки Вы хотели бы установить ко<br/>аххопNext v.4.4. 1.9117?</li> </ul>                                                                                                    | \AxxonSoft\AxxonNext\.<br>4.1.9117 —<br>импоненты ПО                                                                                                    |                                         | X<br>2×T<br>N e x 1 *                                              |      |  |
| <ul> <li><i>Аххоп Next</i> C:\Program Files</li> <li><i>Аххоп Next</i> C:\Program Files</li> <li>Программа установки АххопNext v.4.</li> <li>Выбор папок для установки Бы хотели бы установить ко<br/>аххопNext v.4.4.1.9117?</li> <li>Выберите папку для установки ПО Аххо</li> </ul>                                                                                                    | \AxxonSoft\AxxonNext\.<br>4.1.9117 —<br>мпоненты ПО<br>Ехрегіет                                                                                                   | а кнопку "Об                            | X<br>X<br>X<br>X<br>X<br>X<br>X<br>X<br>X<br>X<br>X<br>X<br>X<br>X |      |  |
| <ul> <li><i>Аххоп Next</i> C:\Program Files</li> <li><i>Аххоп Next</i> C:\Program Files</li> <li>Программа установки АххопNext v.4.</li> <li>Выбор папок для установки АххопNext v.4.</li> <li>Выбор папки для установки ПО АххопNext v.4.4.1.9117?</li> <li>Выберите папку для установки ПО Аххоп<br/>С:\Program Files\AxxonSoft\AxxonNext\</li> </ul>                                                                                                    | \AxxonSoft\AxxonNext\.<br>4.1.9117 —<br>мпоненты ПО<br>Experier                                                                                                   | а кнопку "Об<br>Обзор                   | ×<br>×<br>×<br>30p".                                               |      |  |
| <ul> <li>Аххоп Next C:\Program Files</li> <li>Аххоп Next C:\Program Files</li> <li>Программа установки АххопNext v.4.</li> <li>Выбор папок для установки АххопNext v.4.</li> <li>Выбор папок для установки ПО Аххо<br/>АххопNext v.4.4.1.9117?</li> <li>Выберите папку для установки ПО Аххо<br/>(::\Program Files\AxxonSoft\AxxonNext)</li> </ul>                                                                                                    | \AxxonSoft\AxxonNext\.<br>4.1.9117 —<br>мпоненты ПО<br>Experier                                                                                                   | а кнопку "Об<br>Обзор                   | ×<br>×<br>30p".                                                    |      |  |
| <ul> <li>Аххоп Next C:\Program Files</li> <li>Аххоп Next C:\Program Files</li> <li>Программа установки АххопNext v.4.</li> <li>Выбор папок для установки</li> <li>акакие папки Вы хотели бы установки в<br/>акхопNext v.4.4.1.9117?</li> <li>Выберите папку для установки ПО Аххол<br/>(:)Program Files\АххопSoft\АххопNext\</li> <li>Добавить ярлык на панель быстрого<br/>запуска</li> </ul>                                                                                                    | \AxxonSoft\AxxonNext\.<br>4.1.9117 —<br>мпоненты ПО<br>Ехрегіет                                                                                                   | а кнопку "Об<br>Обзор                   | ×<br>•×T<br>•···                                                   |      |  |
| <ul> <li>Аххоп Next C:\Program Files</li> <li>Аххоп Next C:\Program Files</li> <li>Программа установки АххопNext v.4.</li> <li>Выбор папок для установки АххопNext v.4.</li> <li>Выбор папок для установки ПО АххопNext v.4.4.1.9117?</li> <li>Выберите папку для установки ПО АххопNext v.4.4.1.9117?</li> <li>Выберите папку для установки ПО Аххоп<br/>(C:\Program Files\AxxonSoft\AxxonNext)</li> <li>Добавить ярлык на панель быстрого<br/>запуска</li> <li>Добавить ярлык на Рабочий стол</li> </ul> | \AxxonSoft\AxxonNext\.<br>4.1.9117 —<br>мпоненты ПО<br>Experies                                                                                                   | а кнопку "Об                            | ×<br>•×T<br>•••                                                    |      |  |

| 13. | Axxon Next . , , , .                                                                                                    |                                                                             |
|-----|----------------------------------------------------------------------------------------------------|-----------------------------------------------------------------------------|
|     | 🛃 Программа установки АххопNext v.4.3.0.8                                                                                                    | 290                                                                         |
|     | Имя узла сервера                                                                                                    |                                                                             |
|     |                                                                                                    | Experience The Next®                                                        |
|     | Необходимо указать корректное имя узла сере<br>следующим критериям:<br>- быть не длиннее 63 символов<br>- состоять только из латинских букв и цифр<br>- знак *-* и точка не могут быть первым или | зера. Оно должно удовлетворять<br>, точки и знака *-*<br>последним символом |
|     | DDOC                                                                                                    |                                                                             |
|     |                                                                                                    |                                                                             |
|     |                                                                                                    |                                                                             |
|     |                                                                                                    |                                                                             |
|     |                                                                                                    |                                                                             |
|     |                                                                                                    |                                                                             |
|     |                                                                                                    |                                                                             |
| 14. |                                                                                                    |                                                                             |
|     | Axxon Next.<br>Axxon- (20)                                                                                                    |                                                                             |
|     | Программа установки AxxonNext v.4.4.1.91                                                                                                    | 7 – 🗆 🗙                                                                     |
|     |                                                                                                    |                                                                             |
|     | Вид установки AxxonNext v.4.4.1.911                                                                                                    | Z. OXXII NEXT                                                               |
|     |                                                                                                    | Experience ine Next"                                                        |
|     | воерите вид установки, который вы хотите                                                                                                    | произвести, и нажните далее.                                                |
|     |                                                                                                    | name and a second second second                                             |
|     | • Стандартная                                                                                                    | АxxonNext v.4.4.1.9117 будет<br>установлен со стандартными                  |
|     |                                                                                                    | настройками.                                                                |
|     | Выборочная                                                                                                    |                                                                             |
|     |                                                                                                    |                                                                             |
|     |                                                                                                    |                                                                             |
|     |                                                                                                    |                                                                             |
|     |                                                                                                    |                                                                             |
|     |                                                                                                    |                                                                             |
|     | ,                                                                                                    | Назад Далее Отмена                                                          |
|     |                                                                                                    |                                                                             |
| 15. | :                                                                                                    |                                                                             |
|     |                                                                                                    |                                                                             |
|     | 0                                                                                                    |                                                                             |
|     | (, ). Windows .                                                                                                    |                                                                             |
|     |                                                                                                    |                                                                             |
|     | <u>^</u> :                                                                                                    |                                                                             |
|     | Arron Next Windows                                                                                                    |                                                                             |
|     | AAAON IVEAL WINDOWS .                                                                                                    |                                                                             |
|     |                                                                                                    |                                                                             |

a. , – AxxonFileBrowser.
b. Local System.
c. .

| Выберите учетную запись пользователя файлового бр<br>учетную запись, Вы можете получить доступ к файлов<br>клиентов. | аузера. Испол<br>зой системе сер | ьзуя данную<br>рвера с удале |     |
|----------------------------------------------------------------------------------------------------|----------------------------------|------------------------------|-----|
| lower ob.                                                                                                    |                                  |                              | нны |
| ОИспользовать учетную запись по умолчанию Аххоп                                                                      | Next File Brows                  | ser                          |     |
| ОИспользовать учетную запись Local System                                                                            |                                  |                              |     |
| Указать имя и пароль существующего или нового п                                                                      | юльзователя                      |                              |     |
| Имя пользователя:                                                                                                    |                                  |                              |     |
|                                                                                                    |                                  |                              |     |
| JAXXONHIEBrowser                                                                                                    |                                  |                              |     |
| JAXXonHieBrowser<br>Пароль:                                                                                          |                                  |                              |     |

16. Axxon Next.

() ·

|                                                                                                    | _                 |               | X   |
|----------------------------------------------------------------------------------------------------|-------------------|---------------|-----|
| конфигурация.                                                                                                    | axx               | 4 ne          | ×   |
| Указать путь к конфигурации.                                                                                        | Experien          | ce The I      | Nex |
| Указать путь к папкам и файлам конфигурации.                                                                        |                   |               |     |
| C:\ProgramData\AxxonSoft\AxxonNext\                                                                                 |                   | Обзор.        |     |
|                                                                                                    |                   |               |     |
| Выберите папку для размещения баз данных, исполь                                                                    | зуя кнопку "Обзој | p".           |     |
| Выберите папку для размещения баз данных, исполь<br>C:\Program Files\AxxonSoft\AxxonNext\Metadata\                  | зуя кнопку "Обзој | р".<br>Обзор. |     |
| Выберите папку для размещения баз данных, исполь<br><mark>C:\Program Files\AxxonSoft\AxxonNext\Metadata\</mark>     | зуя кнопку "Обзор | р".<br>Обзор. |     |
| Выберите папку для размещения баз данных, исполь<br><mark>С: Program Files (AxxonSoft (AxxonNext (Metadata )</mark> | зуя кнопку "Обзор | р".<br>Обзор. |     |

17. , Axxon Next: .

<u>^</u> ! <u>^</u> ! .,, 5% ., 15% . = N \* T \* (0,5 /) - ;= N \* T \* (1 / ) - c;= N \* T \* (5 /) - c , N –

| , T=30.                                                                                                    |  |
|----------------------------------------------------------------------------------------------------|--|
| <ul> <li>C:\Program Files\AxxonSoft\Axxon Smart\Metadata ( pg_tablespace vmda_db ).</li> <li>(. ).</li> </ul>                                                                                                    |  |
| 8<br>9. , , – 20.                                                                                                    |  |
| Задание сетевых настроек                                                                                                    |  |
| Укажите диапазон портов для работы сервера. Минимальное количество портов -<br>20.<br>Начало диапазона 20111<br>Количество портов 100<br>Настоятельно рекомендуется выбирать порты в диапазоне 20111-65535.                                                         |  |
| Альтернативный адрес сервера Выбор сетевых интерфейсов                                                                                                    |  |
| Назад Далее Отмена                                                                                                    |  |
| <ul> <li>. :</li> <li>10 , 1 E-mail (SMTP-, . E-mail) SMS (. SMS).</li> <li>! (. (FailOver)) 3 .</li> <li>4 64- IP 32- 32 4.</li> <li>1 .</li> <li>1 Web</li> <li>2 Web</li> <li>2 .</li> <li>2 (.).</li> <li>1 .</li> <li>2 .</li> <li>2 .</li> <li>2 .</li> </ul> |  |
| ▲ !                                                                                                    |  |

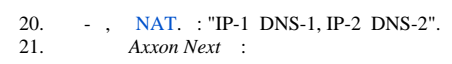

|            | a.           | · · ·                                                                                                    |
|------------|--------------|----------------------------------------------------------------------------------------------------|
|            |              | Сетевые интерфейсы                                                                                                    |
|            |              | Выберите используемые сетевые интерфейсы:                                                                                                    |
|            |              | <ul> <li>Подключение по локальной сети (169.254.79.183)</li> <li>Подключение по локальной сети 2 (10.0.11.66)</li> <li>✓ Ethernet 2 (169.254.143.13)</li> <li>✓ Ethernet (169.254.215.208)</li> </ul> |
|            |              | Применить Отмена                                                                                                    |
|            | b.           | ,, . , .                                                                                                    |
|            |              | ( ).                                                                                                    |
| 22.<br>23. | c.<br>Axxon- | Default (Axxon 1.). Axxon                                                                                                    |
|            | 0            | Axxon Next Axxon-()                                                                                                    |
|            | (i)          | Axxon-, Axxon-, Axxon Next Axxon Axxon-                                                                                                    |
|            | 🛃 Прог       | рамма установки AxxonNext v.4.4.1.9117 — 🗆 🗙                                                                                                    |
|            | Включ        |                                                                                                    |
|            | Выбер        | рите одну из возможностей привязки сервера к домену.                                                                                                    |
|            |              | Создать новый домен и включить в него сервер<br>Включение сервера в уже существующий домен будет<br>осуществлено позже вручную                                                                        |
|            |              | Назад Далее Отмена                                                                                                    |

24. Axxon Next .

| 🛃 Программа установки                                                                                  | AxxonNext v.4.4                                                                                                    | 4.1.9117                                                                           | -                                                                                                    |                               |
|----------------------------------------------------------------------------------------------------|----------------------------------------------------------------------------------------------------|------------------------------------------------------------------------------------|----------------------------------------------------------------------------------------------------|-------------------------------|
| Проверка выбранных                                                                                     | х параметров                                                                                                    | установки                                                                          |                                                                                                    | 4) ne>                        |
| 56.0                                                                                                   | 10                                                                                                    |                                                                                    |                                                                                                    |                               |
| С помощью программы у<br>которые будут установ                                                         | установки Вы про<br>плены на Ваш ком                                                                                          | оизвели выбор<br>пьютер:                                                           | ) следующих ком                                                                                                | понентов,                     |
| Путь установки:                                                                                        | C:\Program File                                                                                                    | s\AxxonSoft\A                                                                      | xxonNext\                                                                                                    |                               |
| Тип установки:                                                                                         | Сервер и Клие                                                                                                    | нт                                                                                 |                                                                                                    |                               |
| Если перечисленные на<br>"Далее" для запуска пр<br>изменения параметров н<br>ПО AxxonNext v. 4. 4. 1.9 | стройки были про<br>оцесса инсталля<br>настройки. Для т<br>117, нажмите кно                                                   | ризведены вер<br>ии. Иначе ная<br>ого, чтобы пр<br>опку "Отмена".                  | оно, нажмите кно<br>кмите кнопку "На<br>ервать процесс"                                                        | опку<br>азад‴для<br>установки |
|                                                                                                    |                                                                                                    | Назад                                                                              | Далее                                                                                                    | Отмена                        |
| Axxon Next.                                                                                            |                                                                                                    |                                                                                    |                                                                                                    |                               |
| Axxon Next.                                                                                            | 4 4 4 0117                                                                                                    |                                                                                    |                                                                                                    | _                             |
| 🕼 Установка AxxonNext                                                                                  | v.4.4.1.9117                                                                                                    |                                                                                    | -                                                                                                    |                               |
| Состояние процесс                                                                                      | а установки                                                                                                    |                                                                                    | axx                                                                                                    | 4)ne>                         |
| аппаратного обеспечен<br>Состояние:                                                                    | ия компьютера.                                                                                                    | вки зависит от                                                                     | т операционной (                                                                                               | истемы и                      |
| аппаратного обеспечен<br>Состояние:                                                                    | ия компьютера.                                                                                                    | Назад                                                                              | т операционной о                                                                                               | Отмена                        |
| аппаратного обеспечен<br>Состояние:                                                                    | ия компьютера.                                                                                                    | Назад                                                                              | Далее                                                                                                    | Отмена                        |
| аппаратного обеспечен<br>Состояние:<br><i>Аххоп Next</i> .                                             | ия компьютера.                                                                                                    | Назад                                                                              | Далее                                                                                                    | Отмена                        |
| аппаратного обеспечен<br>Состояние:                                                                    | ия компьютера.                                                                                                    | Назад<br>4.1.9117                                                                  | Далее                                                                                                    | Отмена                        |
| аппаратного обеспечен<br>Состояние:                                                                    | ия компьютера.<br>и АххопNext v.4.4<br>ки<br>.9117 успешно ус<br>ку "Завершить" и<br>ного комплекса п<br>ледующие значе<br>ot | Назад<br>4.1.9117<br>тановлено на<br>для выхода из<br>оявится окно<br>ния, приняты | далее<br>Далее<br>Соссийство<br>Ехрегіен<br>Ваш компьютер<br>программы уста<br>авторизации.<br>е по умолчанию: |                               |

27. .